#### ỦY BAN NHÂN DÂN HUYỆN ĐỊNH HÓA

tháng 4 năm 2023

Số: /UBND-VHTT V/v hướng dẫn người dân sử dụng Hệ thống thông tin giải quyết thủ tục hành chính tỉnh Thái Nguyên

Kính gửi:

- Các cơ quan, đơn vị trên địa bàn;

Đinh Hóa, ngàv

- UBND các xã, thị trấn.

Thực hiện Công văn số 937/STTTT-CNTT ngày 07/4/2023 của Sở Thông tin và Truyền thông về việc hướng dẫn người dân sử dụng Hệ thống thông tin giải quyết thủ tục hành chính tỉnh Thái Nguyên. UBND huyện Định Hóa đề nghị các cơ quan, đơn vị, UBND các xã, thị trấn triển khai các nội dung sau:

#### 1. Phòng Văn hóa và Thông tin; Trung tâm Văn hóa – Thể thao và Truyền thông

Tăng cường công tác thông tin, tuyên truyền các nội dung về thực hiện hướng dẫn người dân sử dụng Hệ thống thông tin giải quyết thủ tục hành chính tỉnh Thái Nguyên qua các kênh thông tin truyền thông như: Cổng thông tin điện tử huyện, Trung tâm Văn hóa - Thể thao và Truyền thông thực hiện xây dựng các bản tin, tăng cường thời lượng phát sóng trên hệ thống truyền thanh cấp huyện, hướng dẫn các xã tiếp sóng các chương trình phát thanh tuyên truyền.

#### 2. Các cơ quan, đơn vị; UBND các xã, thị trấn

Tuyên truyền sâu rộng đến toàn thể các cán bộ công chức, viên chức, Tổ công nghệ số cộng đồng các cấp lồng ghép vào các kế hoạch thực hiện tuyên truyền hướng dẫn người dân sử dụng và sử dụng thành thạo Hệ thống thông tin giải quyết thủ tục hành chính tỉnh Thái Nguyên. UBND các xã, thị trấn đẩy mạnh công tác tuyên truyền trên các kênh thông tin truyền thông của xã để toàn thể nhân dân được biết và thực hiện.

(Gửi kèm phụ lục hướng dẫn dử dụng hệ thống thông tin giải quyết thủ tục hành chính tỉnh Thái Nguyên)

UBND huyện đề nghị các cơ quan đơn vị, UBND các xã, thị trấn, quan tâm triển khai thực hiện./.

#### Nơi nhận:

#### **CHỦ TỊCH**

Như trên;Lãnh đạo UBND huyện;

Nguyễn Minh Tú

<sup>-</sup> Lưu VT, VHTT.

### PHỤ LỤC TÀI LIỆU HƯỚNG DẫN NGƯỜI DÂN SỬ DỤNG HỆ THỐNG THÔNG TIN GIẢI QUYẾT THỦ TỤC HÀNH CHÍNH TỈNH THÁI NGUYÊN

(Kèm theo Công văn số: /UBND-VHTT ngày / /2023 của UBND huyện Định Hóa)

| I. Truy cập hệ thống thông tin giải quyết TTHC | 4  |
|------------------------------------------------|----|
| II. Hướng dẫn sử dụng                          | 4  |
| II.1. Đăng ký tài khoản                        | 4  |
| II.2. Đăng nhập tài khoản                      | 7  |
| II.3. Hướng dẫn nộp hồ sơ trực tuyến           | 9  |
| II.4. Hướng dẫn tra cứu hồ sơ                  | 13 |
| II.5. Thanh toán trực tuyến                    | 14 |
| •                                              |    |

## I. Truy cập hệ thống thông tin giải quyết TTHC

Địa chỉ truy cập hệ thống: <u>https://dichvucong.thainguyen.gov.vn/</u>

## II. Hướng dẫn sử dụng

#### II.1. Đăng ký tài khoản

Ý nghĩa: Cho phép người dùng đăng ký tài khoản để sử dụng cổng dịch vụ công trực tuyến.

Để đăng ký tài khoản trên cổng dịch vụ công tỉnh Thái Nguyên, người dùng thực hiện theo các bước hướng dẫn sau:

- **Bước 1:** Trên giao diện trang chủ Cổng dịch vụ công trực tuyến tỉnh Thái Nguyên, Công dân/Doanh nghiệp nhấn "Đăng ký"

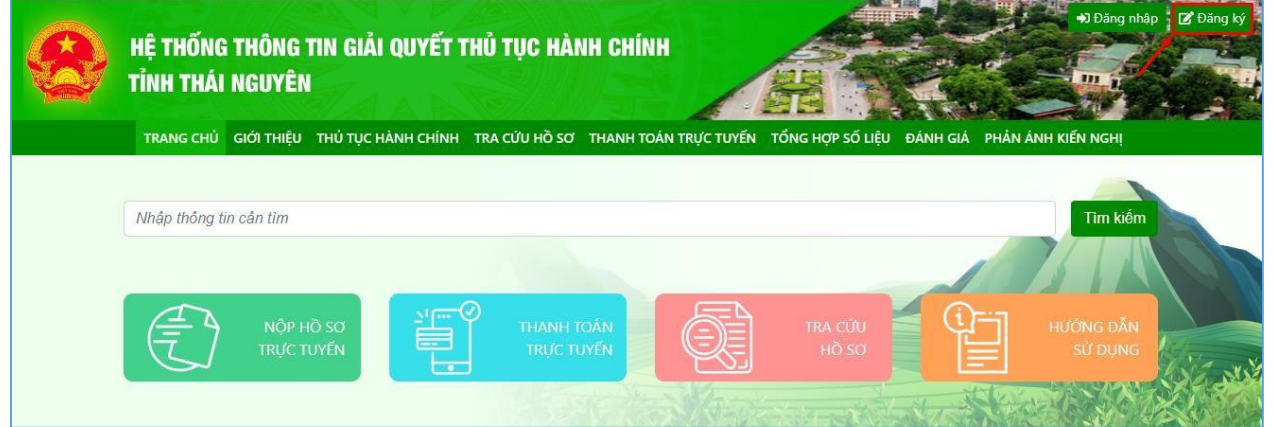

- **Bước 2:** Chọn đăng ký tài khoản cho Công dân, Doanh nghiệp hoặc Cơ quan nhà nước.

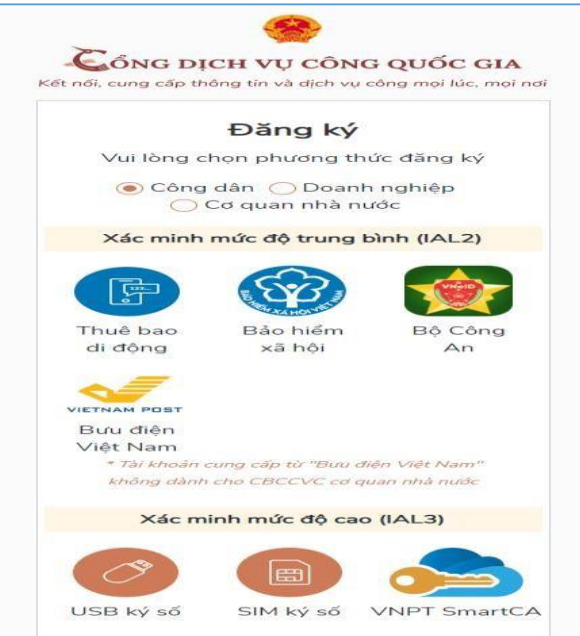

Tùy vào nhu cầu sử dụng công dân/doanh nghiệp, có thể chọn 01 trong 05 hình thức đăng ký tài khoản sau:

- Đăng ký bằng số điện thoại. Lưu ý: Số điện thoại đã đăng ký với nhà mạng bằng CMND/CCCD (Dành cho Công dân)
- Đăng ký bằng mã số BHXH (Dành cho Công dân)

- Đăng ký thông qua bộ công dân (Dành cho Công dân)
- Đăng ký thông qua bưu điện Việt Nam (Dành cho Công dân)
- Đăng ký bằng USB ký số (Dành cho công dân; Doanh nghiệp và Cơ quan nhà nước)
- Đăng ký bằng Sim ký số (Dành cho công dân; Doanh nghiệp và Cơ quan nhà nước)
- Đăng ký bằng VNPT SmartCA (Dành cho Công dân và Doanh nghiệp)

- **Bước 3:** Nhập thông tin đăng ký hiện trên bảng theo hình thức đăng ký tài khoản đã chọn và nhấn "Đăng ký"

|                                                             | Đăng                                                       | ký                                                       |                             |
|-------------------------------------------------------------|------------------------------------------------------------|----------------------------------------------------------|-----------------------------|
| Т                                                           | <sup>-</sup> huê bao d                                     | i động                                                   |                             |
| (Chỉ                                                        | dành cho                                                   | công dân)                                                |                             |
| Tên đăng nhậ                                                | ìp (Số CM⊺                                                 | Г/CCCD) *                                                |                             |
| Nhập số CM                                                  | 1T/CCCD                                                    |                                                          |                             |
| ⊣ọ tên *                                                    |                                                            |                                                          |                             |
| Nhập họ têr                                                 | ו                                                          |                                                          |                             |
| Ngày sinh *                                                 |                                                            |                                                          |                             |
| dd/mm/yyyy                                                  | ,                                                          |                                                          |                             |
| Số điện thoại                                               | ×                                                          |                                                          |                             |
| Nhập số điệ                                                 | n thoại                                                    |                                                          |                             |
| Email                                                       |                                                            |                                                          |                             |
| Nhập email                                                  | của bạn                                                    |                                                          |                             |
| Nhập mã xác                                                 | thực *                                                     |                                                          |                             |
| Nhập mã xá                                                  | ic thực                                                    | u5g81n                                                   | $\mathcal{Q}$               |
| 3ằng cách nh<br>/ới <b>Điều khoả</b><br><b>in</b> của chúng | iấp vào Đă<br>i <b>n, Chính s</b><br>tôi.                  | ing ký, bạn đồ<br><mark>ách chia sẻ t</mark> ł           | òng ý<br>I <mark>ông</mark> |
|                                                             | Đăng l                                                     | ý                                                        |                             |
|                                                             | Hoặc                                                       |                                                          |                             |
| Chọn h                                                      | nình thức đ                                                | lăng ký khác                                             |                             |
| ưu ý: Chỉ các th<br>ác với nhà mạn<br>có sai lệch thông     | nuê bao đã k<br>g mới có thể<br>tin vui lòng r<br>thuê bao | hai báo thông ti<br>đăng ký tài khoa<br>a điểm giao dịch | n chír<br>ản, nê<br>để cả   |
| nat lai thong tin                                           | and the second second                                      |                                                          |                             |

\*\*\*Lưu ý: Những trường dữ liệu có dấu \* đỏ bắt buộc phải nhập
Bước 4: Nhập mã OTP được gửi về số điện thoại đăng ký và nhấn "Xác nhận".

| SốNG DỊCH VỤ CÔNG QUỐC                             | GIA       |
|----------------------------------------------------|-----------|
| ết nối, cung cấp thông tin và dịch vụ công mọi lúc | , mọi nơi |
| Xác thực mã OTP                                    |           |
| Mã xác thực đã được gửi qua SĐT:<br>097****748     |           |
| Nhập mã OTP                                        |           |
|                                                    |           |
| Bạn chưa nhận được mã? Gử lại OTP                  |           |
| Vác a bác                                          |           |

- Bước 5: Nhập mật khẩu và xác nhận lại mật khẩu. Sau đó, nhấn "Đăng ký" để hoàn tất việc đăng ký tài khoản.

| noi, cung ca          | p thong tin va dịch vụ cong mọi lúc, mọi                            |
|-----------------------|---------------------------------------------------------------------|
|                       | Đăng ký                                                             |
| * Sử dụn<br>thường, c | ng 8 ký tự trở lên bao gồm chữ<br>:hữ in hoa, số và ký tự đặc biệt. |
| Nhập mật              | khẩu                                                                |
| Xác nhận r            | •<br>mật khẩu                                                       |
| •••••                 | 4                                                                   |
|                       | ĐĂNG KÝ                                                             |

#### II.2. Đăng nhập tài khoản

Ý nghĩa: Cho phép người dùng đăng nhập tài khoản để thực hiện nộp hồ sơ trực tuyến và quản lý hồ sơ đã nộp.

Để đăng nhập tài khoản trên Cổng dịch vụ công tỉnh Thái Nguyên, người dùng thực hiện theo các bước hướng dẫn sau:

- **Bước 1:** Trên giao diện trang chủ Cổng dịch vụ công trực tuyến, Công dân/Doanh nghiệp nhấn "Đăng nhập"

|        | HỆ THỐNG THÔNG TIN GIẢI QUYẾT THỦ TỤC HÀNH CH<br>Tỉnh thái nguyên                                                                | ÍNH                                                          | +) Dăng nhập 😢 Đăng ký                    |
|--------|----------------------------------------------------------------------------------------------------|--------------------------------------------------------------|-------------------------------------------|
|        | TRANG CHỦ GIỚI THIỆU THỦ TỤC HÀNH CHÍNH TRA CỨU HỒ SƠ THANH                                                                      | TOÁN TRỰC TUYẾN TỔNG HỢP SỐ LIỆU                             | ĐÁNH GIÁ PHẢN ÁNH KIẾN NGHỊ               |
|        | Nhập thông tin cần tìm                                                                                                    |                                                              | Tìm kiếm                                  |
|        |                                                                                                    | TRA CÚU<br>Hồ Sơ                                             | Hướng Dẫn<br>sử dụng                      |
| Bước 2 | : Chọn hình thức đăng nhập                                                                                                    |                                                              |                                           |
|        | HỆ THỐNG THÔNG TIN GIẢI QUYẾT THỦ TỤC HÀNH CH<br>Tỉnh thái nguyên<br>trang chủ giới thiệu thủ tục hành chính tra cứu hồ sơ thanh | ÍNH<br>H TOÁN TRỰC TUYẾN TỔNG HỢP SỐ LIỆU                    |                                           |
| *      | CÔNG DÂN/DOANH NGHIỆP ĐĂN                                                                                                    | IG NHẬP                                                      | CÁN BỘ ĐĂNG NHẬP                          |
|        | Đặng NHẬP         Địa chỉ email                                                                                                  | 8                                                            |                                           |
|        | Một khẩu     Quền mật khẩu?     ĐĂNG NHẬP                                                                                        | ĐĂNG NHẬP<br>Tài khoản cấp bởi<br>Cổng dịch vụ công Quốc gia | ĐĂNG NHẬP<br>Đảng nhập dành cho<br>cán bộ |

Tùy vào nhu cầu sử dụng, công dân/doanh nghiệp có thể lựa chọn một trong hai hình thức đăng nhập sau:

- Đăng nhập bằng tài khoản đã đăng ký trên Cổng dịch vụ công của tỉnh.
   Đối với hình thức này công dân/doanh nghiệp chỉ cần nhập "Địa chỉ mail và Mật khẩu" đã đăng ký trước đó vào mục số (1) hình ảnh trên.
- Đăng nhập bằng tài khoản đã đăng ký trên Cổng dịch vụ công Quốc gia chọn mục số (2) hình ảnh trên và thực hiện theo các bước hướng dẫn sau:

- **Bước 3:** Sau khi chọn hình thức đăng nhập tài khoản cấp bởi Cổng dịch vụ công Quốc gia. Người dùng, tiếp tục chọn hình thức đăng nhập tài khoản và nhập thông tin đăng nhập, nhấn "Đăng nhập"

| GNG D                | CH VO CÔN          | NG QƯƠC GIA          |
|----------------------|--------------------|----------------------|
| Kit ndi, cung csp tl | n6np tin vâ dich v | ru c6ng moi ldc, moi |
|                      | Oâng nh§           | p                    |
| CMT/CCCD             | Usb ký số          | Sim ký số            |
| Tén dâng nha         | ıp                 |                      |
| Nhap CMT/C           | CCD                |                      |
| Mat khau             |                    |                      |
| Nhap m"at kha        | łU                 |                      |
| Nhap ma xac t        | hc/c               |                      |
| Mâ xâc thUc          | 3 5 z b t          | ma 📿                 |
| Q                    | uen mat khau       | ?                    |
|                      | Đăng nhập          |                      |
| ——— Ноа              | c hang nhap bang   | g                    |
|                      |                    |                      |
|                      | /NPT 5martCA       |                      |
|                      | i lai knoan? Oa    | апд кј               |

- Bước 4: Nhập mã xác thực đã gửi qua số điện thoại đăng ký tài khoản, sau đó nhấn "Xác nhận"

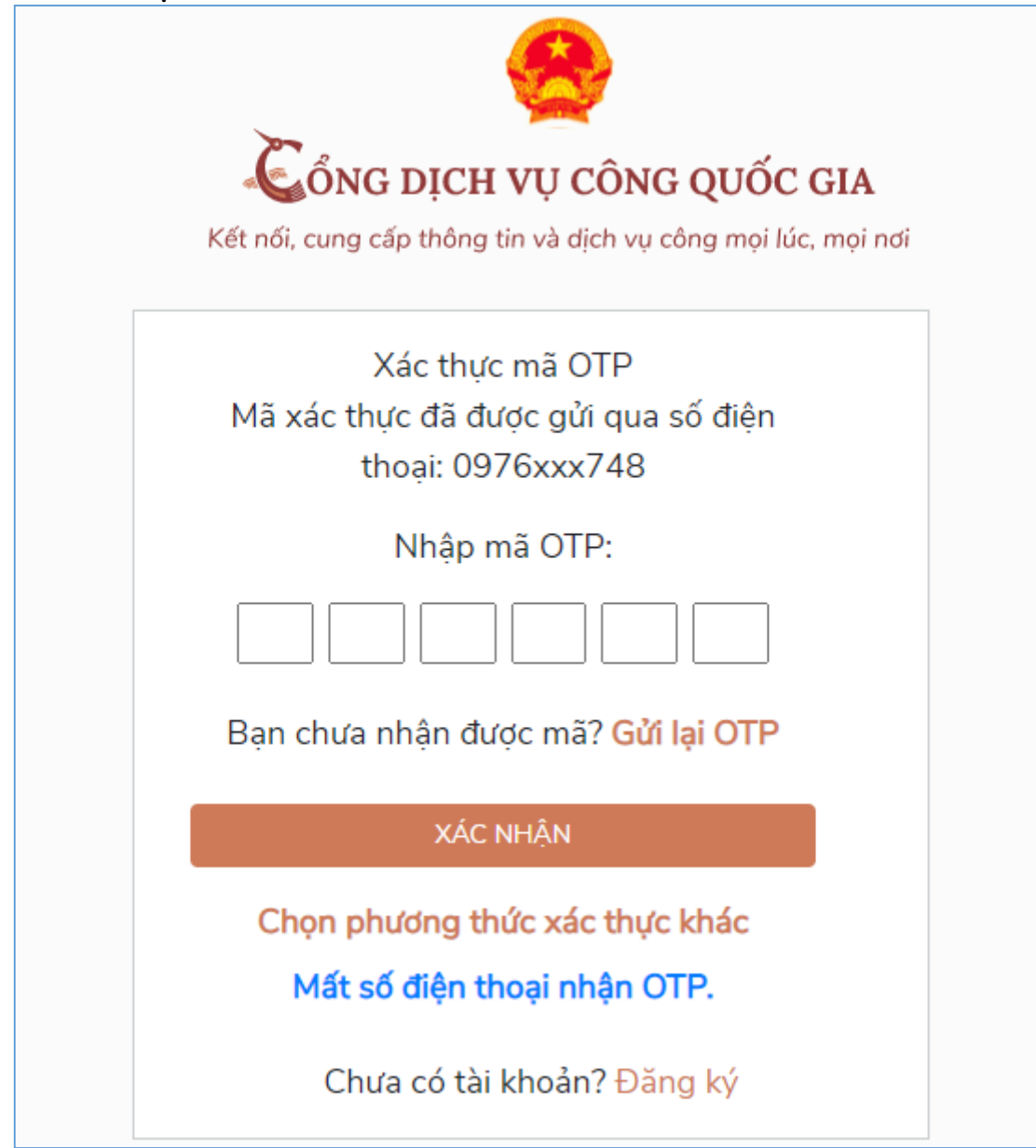

## II.3. Hướng dẫn nộp hồ sơ trực tuyến

Ý nghĩa: Cho phép người dùng nộp hồ sơ trực tuyến

Để nộp hồ sơ trực tuyến người dùng thực hiện theo các bước hướng dẫn sau:

- **Bước 1:** Sau khi đăng nhập tài khoản thành công, tại trang chủ người dùng nhấn "Nộp hồ sơ trực tuyến"

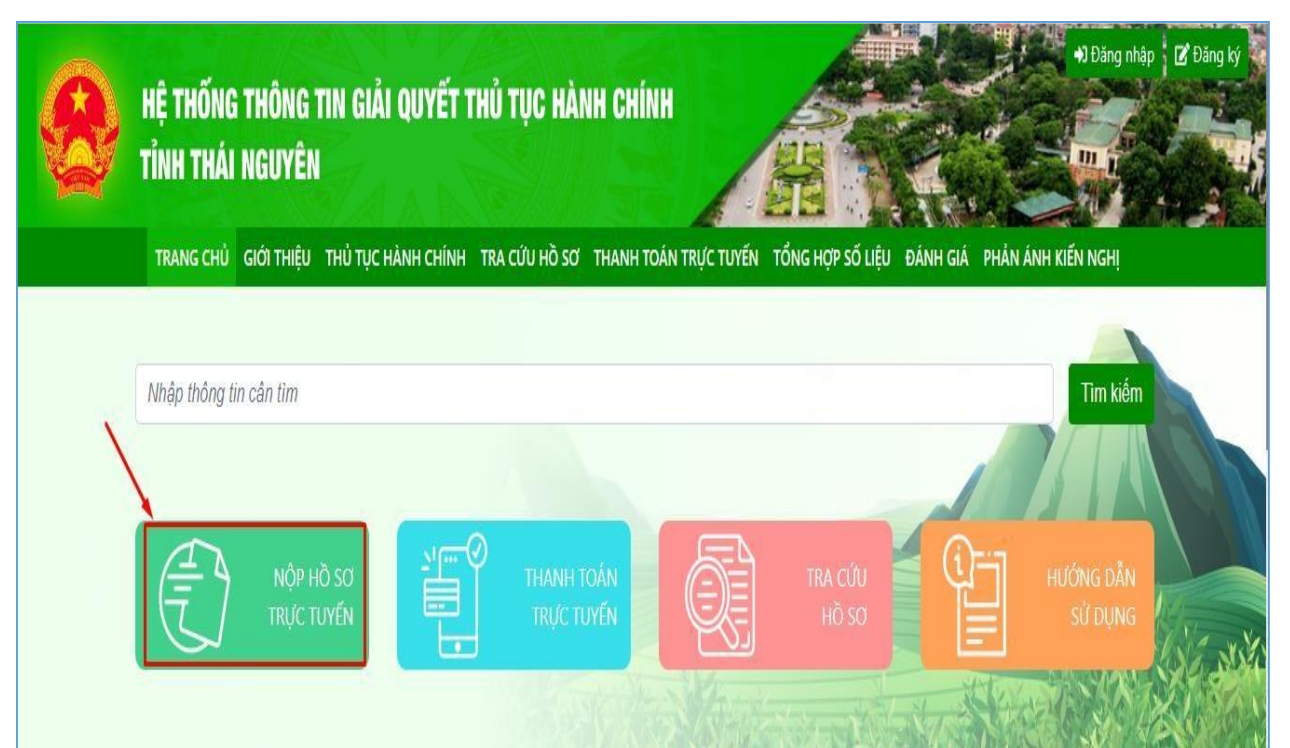

## - **Bước 2:** Sau khi tìm kiếm thủ tục hành chính cần nộp hồ sơ trực tuyến, người dùng nhấn vào "Nộp hồ sơ" tại TTHC cần nộp để tiến hành nộp hồ sơ.

| Cấp | đơn vị 🔹Chọn đơn vị                                                                                                    | Ŧ                                                                                                    | Chọn lĩnh vực                          | -         |
|-----|----------------------------------------------------------------------------------------------------|----------------------------------------------------------------------------------------------------|----------------------------------------|-----------|
| Cho | ọn mức độ dịch vụ công 🔹 hỗ trợ                                                                                                    |                                                                                                    |                                        | Tìm kiếm  |
| STT | 1<br>Tên thủ tục hành chính                                                                                                    | Lĩnh vực                                                                                                    | Cơ quan thực hiện                      | #         |
| 1   | Hỗ <mark>trợ</mark> người lao động tạm hoãn thực hiện hợp đồng lao động, nghỉ<br>việc không hưởng lương do đại dịch COVID-19                                                                                                    | Tiền lương                                                                                                    | Ủy ban nhân dân cấp Huyện              | Nộp hồ sơ |
| 2   | Hỗ <mark>trợ</mark> khôi phục sản xuất vùng bị thiệt hại do dịch bệnh                                                                                                    | Phòng, chống thiên<br>tai                                                                                                    | Ủy ban nhân dân cấp xã 2               | Nộp hồ sơ |
| 3   | Lập, thẩm định, quyết định phê duyệt khoản viện <mark>trợ</mark> là chương trình,<br>dự án <mark>hỗ trợ</mark> kỹ thuật sử dụng viện <mark>trợ</mark> không hoàn lại không thuộc<br><mark>hỗ trợ</mark> phát triển chính thức của các cơ quan, tổ chức, cá nhân nước<br>ngoài thuộc thẩm quyền quyết định của Ủy ban nhân dân cấp tỉnh | Đầu tư bằng vốn hỗ<br>trợ phát triển chính<br>thức (ODA) và viện<br>trợ không hoàn lại<br>không thuộc hỗ trợ<br>phát triển chính thức | Sở Kế hoạch và Đầu tư                  | Nộp hồ sơ |
| 4   | Hỗ <mark>trợ</mark> chi phí khám, chữa bệnh nghề nghiệp cho người lao động phát<br>hiện bị bệnh nghề nghiệp khi đã nghỉ hưu hoặc không còn làm việc<br>trong các nghề, công việc có nguy cơ bị bệnh nghề nghiệp                                                                                                    | An toàn, vệ sinh lao<br>động                                                                                                    | Sở Lao động - Thương binh<br>và Xã hội | Nộp hồ sơ |

- **Bước 3:** Chọn đơn vị giải quyết hồ sơ và nhập thông tin hồ sơ. Lưu ý: Các trường thông tin có dấu \* là bắt buộc phải nhập.

| ơn vị         | nhận                  | n giai quyet no so      |                                   |                                                    |                    |                                          |
|---------------|-----------------------|-------------------------|-----------------------------------|----------------------------------------------------|--------------------|------------------------------------------|
| TP. Sô        | ng Công               |                         | ~                                 |                                                    | 2. Kiểm t          | tra và nhập                              |
| hông          | tin hồ sơ             |                         |                                   |                                                    | thông tin          | ho sơ                                    |
| TH            | ÔNG TIN NGƯỜI I       | NỘP                     |                                   |                                                    |                    |                                          |
|               | Họ tên *              | Nguyễn Văn Khương       | J                                 | Ngày sinh                                          | 01/04/2000         |                                          |
|               | Địa chỉ *             | Hà Nội                  |                                   |                                                    |                    |                                          |
|               | Điện thoại            | 0366178611              |                                   | Email                                              | khuongnv@efy.c     | com.vn                                   |
| Số CMND/Mã Số |                       | 012345670               | Ngày cấp                          | 27/07/2022                                         | Nơi cấp            | 1                                        |
| TH            | ÔNG TIN HỒ SƠ         |                         |                                   |                                                    |                    |                                          |
|               | Họ tên                |                         |                                   |                                                    |                    |                                          |
|               | Địa chỉ               |                         |                                   |                                                    |                    |                                          |
|               | Nội dung giải         |                         |                                   |                                                    |                    |                                          |
|               | quyết                 |                         |                                   |                                                    |                    | ĥ                                        |
|               | Số bộ hồ sơ           |                         | Vào sổ đăng ký<br>theo dõi, Quyển |                                                    | Số thứ tụ          | 1                                        |
| TH            | ành phần hồ sơ        | ÿ                       | số                                |                                                    |                    |                                          |
| Lưu           | ı ý: Tên file đính ké | èm đặt không dấu và kh  | ông có kí tự đặc biệt i           | như: -@#\$                                         |                    |                                          |
| STT           |                       |                         | Mô tả                             |                                                    |                    | Tệp đính kèm                             |
| 1             | a) Tờ trình đề n      | ghi cho phép hoat đông  | a giáo dục trở lại:               |                                                    |                    | Tải từ máy tính                          |
|               |                       |                         |                                   |                                                    |                    | Chọn tài liệu điện tử                    |
|               | b) Quyết định t       | hành lập đoàn kiểm tra; |                                   | <ol> <li>Đính kèm tr<br/>theo thành phá</li> </ol> | ệp tin<br>ần hồ sơ | Tải từ máy tính                          |
| 2             |                       |                         |                                   |                                                    |                    |                                          |
| 2             | c) Biên bản kiển      | n tra;                  |                                   |                                                    |                    | Tải từ máy tính<br>Chọn tài liệu điện tử |
| 2             | ej bien bun kiel      |                         |                                   |                                                    |                    |                                          |
| 2             | File đính kèm         | Chon nhiều file         |                                   |                                                    |                    |                                          |

Sau khi hoàn tất việc nhập thông tin -> Nhấn nút "Nộp hồ sơ" -> Hệ thống hiển thị thông báo "Nộp hồ sơ thành công"

#### LNG DVCTRLfCTURN Tirds Thñi Nguyen

#### CONG HP XA H1DI CHU NGHFA VI§T NAM Bpclgp - Tzf do - Hanh phzic

| SO:                                                                                                    | Ngây 16 thâng 02 nâm 2023                                                                                                    |
|----------------------------------------------------------------------------------------------------|----------------------------------------------------------------------------------------------------|
| THONG BAO T                                                                                                    | IEP NHAN HO SO TRI C TUYEN                                                                                                    |
| Bo phân tiep nhan vâ tré két quâ uBu                                                                                    | o TP. 5é»g Cém                                                                                                    |
| Tiép nh{an hD so cda: Nguydzs Vbn K                                                                                     | (hif <ing< td=""></ing<>                                                                                                    |
| Bia chi: Hâ Noi                                                                                                    |                                                                                                    |
| Bi*en thoai: 036617861 1                                                                                                |                                                                                                    |
| Email: kfsuongrzxJ@efyx m.on                                                                                            |                                                                                                    |
| Noi dung yéu cgu giâi quyet: Cha phép<br>giéo dgc trd lai                                                               | wzYñ¥sg m€u giâo. trzfdrsg mam rson. nhâ tré hayt d§ng                                                                             |
| 1. Thânh phan hb src nop gbm:                                                                                           |                                                                                                    |
| 2. 56 ILfong hd s0: 1 (bo)                                                                                              |                                                                                                    |
| 3. Thai gian nhan hd s0 triYc tuyen                                                                                     | trén Cdng dich vu céng: 15z01 ngéy 16/02/20Z3                                                                                      |
| 4. Ogng nhan két quâ tai: Teca t                                                                                        | gi B§ phâ.n TNOzTXQ                                                                                                    |
| NGƯỜI NÔP HỒ SƠ                                                                                                    | ĐƠN VỊ TIẾP NHẬN HỒ SƠ                                                                                                    |
| <u>Nguyễn Văn Khương</u>                                                                                                | <u>Cổng DVC trực tuyến tỉnh Thái Nguyên</u>                                                                                        |
| Phan énk. kiPn rsghi gable app nh                                                                                       | an lheo moot trorsg céc céch tfsac sau:                                                                                            |
| - GB qua Hue thong tiep nhan, trâ lo<br>https://nguoidan.chinhphu.vnhoac He t<br>tai di.a chi: https://doanhnghiep.chir | di phan ânh, kién nghi cda ngLidi dân ta.i di.a chi:<br>hong tiép nh¿an, tré In phan ânh, kien ngh/i cda doanh nghi{ep<br>nhphu.vn |
| - Gin den cd quan: Trung tâm phgc v                                                                                     | g hânh chinh cong tinh Thai Nguyén.                                                                                                |
| + O a chi lién he: S6 18, duâng Nha Trang<br>Nguyén                                                                     | g, phudng TrLfng VLfong, thânh pho Thâi Nguyén, tinh Thâi                                                                          |
| + Sd dim thoai chuyén ddng: 0208                                                                                        | 3.854.636. S6 fax: 02083.855.385                                                                                                   |
| + O/ia chi thIJ dien tLf:                                                                                               |                                                                                                    |
| Tran trang cém on!                                                                                                    |                                                                                                    |

## II.4. Hướng dẫn tra cứu hồ sơ

Ý nghĩa: Cho phép người dùng tra cứu hồ sơ và xem tiến độ giải quyết hồ

sơ.

Để tra cứu hồ sơ, người dùng thực hiện theo các bước hướng dẫn sau: - **Bước 1:** Trên giao diện trang chủ, người dùng nhấn "Tra cứu hồ sơ"

| HỆ THỐNG<br>Tỉnh thái | THÔNG<br>Nguyên | TIN GIẢI QUYẾT 1<br>I | 'HỦ TỤC HÀI        | NH CHÍNH              |                  |          | +) Đàng nhập         | Dăng ký |
|-----------------------|-----------------|-----------------------|--------------------|-----------------------|------------------|----------|----------------------|---------|
| TRANG CHỦ             | giới thiệu      | THỦ TỤC HÀNH CHÍNH    | TRA CỨU HỒ SƠ      | THANH TOÁN TRỰC TUYẾN | TỔNG HỢP SỐ LIỆU | ÐÁNH GIÁ | PHẢN ÁNH KIẾN NGHỊ   |         |
| Nhập thông t          | in cân tìm      |                       | 4                  |                       |                  |          | Tim kiếm             | 3       |
|                       | NỘP H<br>TRỰC T | Ď SƠ<br>UYẾN          | THANH T<br>TRỰC TI |                       | TRA CỨU<br>HỒ SƠ |          | HƯỚNG DẦN<br>Sử Dụng |         |

- **Bước 2:** Nhập mã hồ sơ in trên giấy biên nhận và phiếu hẹn trả kết quả vào ô tìm kiếm

| HỆ THỐNG<br>Tỉnh thái | i THÔNG<br>Nguyên                      | TIN GIẢI QUYẾT 1<br>I | THỦ TỤC HÀI       | NH CHÍNH                  |                  |                 | <ul> <li>Đăng nhập</li> <li>Đăng ký</li> </ul> |
|-----------------------|----------------------------------------|-----------------------|-------------------|---------------------------|------------------|-----------------|------------------------------------------------|
| TRANG CHỦ             | giới thiệu                             | THỦ TỤC HÀNH CHÍNH    | TRA CỨU HỒ SƠ     | THANH TOÁN TRỰC TUYẾN     | TỔNG HỢP SỐ LIỆU | ĐÁNH GIÁ PHẢN I | ánh kiến nghị                                  |
| TRA C                 | :ປົບ Hồ Sơ                             |                       |                   |                           |                  |                 |                                                |
|                       | N 0 0 0 0 0<br>0 0 1 1 0<br>1 0 0000 0 | Nhập mã hô sơ in tre  | ên giây biên nhận | và phiêu hẹn trả kết quả* |                  | Tìm kiếm        |                                                |
|                       |                                        | 1 2                   | 3 4               | 5 6 7 8 9                 |                  |                 |                                                |
|                       |                                        |                       |                   | fghj                      |                  |                 |                                                |
|                       |                                        |                       | z x               | c v b n i                 | m                |                 |                                                |
|                       |                                        |                       | ! @               |                           |                  |                 | Ginat /                                        |
|                       |                                        |                       |                   | •                         |                  |                 | ching the                                      |

- Bước 3: Nhấn nút "Tìm kiếm", hệ thống hiển thị kết quả tra cứu hồ sơ

| RA CỨU HỒ SƠ |        |                       |                                                          |            |          |
|--------------|--------|-----------------------|----------------------------------------------------------|------------|----------|
|              | 000.00 | .92.H55-230216-0004   |                                                          | Tìm kiế    | m        |
| Ngày nộp     | )      | Mã hồ sơ              | Tên thủ tục hành chính                                   | Trạng thái | Chi tiết |
|              | 2023   | 000.00.92.H55-230216- | Thủ tục chứng thực văn bản khai nhận di sản mà di sản là | Mới tiếp   | Xem      |

Nhấn nút "Xem" để xem chi tiết thông tin hồ sơ.

#### II.5. Thanh toán trực tuyến

Ý nghĩa: Cho phép công dân/doanh nghiệp thanh toán phí, lệ phí giải quyết hồ sơ.

Sau khi nhận được yêu cầu thanh toán phí, lệ phí giải quyết hồ sơ, để thực hiện thanh toán trực tuyến, người dùng cần thực hiện theo 2 cách sau:

## Cách 1: Thanh toán trực tuyến tại trang chủ, người dùng không cần đăng nhập hệ thống

- **Bước 1:** Trên giao diện "Trang chủ", người dùng nhấn "Thanh toán trực tuyến"

| HỆ THỐ<br>Tỉnh Th<br>Trang c | NG THÔNG TIN GIẢI QUYẾT THỦ TỤC<br>IÁI NGUYÊN<br>Hủ giới thiệu thủ tục hành chính tra cứu h | HÀNH CHÍNH<br>ở sơ Thanh toán trực tuyến tổng hợp số liệu đánh giá phản | +) Đàng nhập I 🖉 Đàng ký<br>Việt nghiệt với thến kiến nghị |
|------------------------------|---------------------------------------------------------------------------------------------|-------------------------------------------------------------------------|------------------------------------------------------------|
| Nhập thố                     | ng tin cần tìm<br>Nộp hồ sơ<br>Trực tuyến                                                   |                                                                         | Tim kiểm<br>Hướng dẫn<br>Sử Dụng                           |
| _                            | CÔNG DÂN                                                                                    | DOANH NGHIỆP                                                            | Chat /                                                     |

- **Bước 2:** Nhập mã hồ sơ cần thanh toán lệ phí vào ô tìm kiếm, nhấn "Tìm kiếm", hệ thống hiển thị kết quả tra cứu:

| THANH TOÁN TRỰC TUYẾN                 | l.                 |                                                                                                    |                   |                    |
|---------------------------------------|--------------------|----------------------------------------------------------------------------------------------------|-------------------|--------------------|
| 01<br>Tra cứu hồ sơ<br>H55.92-230404- | Chọn thanh toán    | Chọn hình thức<br>thanh toán                                                                                       | 4 anh toán        | 05<br>Lấy biên lai |
| Ngày nộp                              | Mã hồ sơ           | Tên thủ tục hành chính                                                                                             | Lệ phí thanh toán | Thanh toán         |
| 13:27:04 04-04-2023                   | H55.92-230404-0004 | Hỗ trợ người lao động tạm hoãn thực hiện<br>hợp đồng lao động, nghỉ việc không hưởng<br>lương do đại dịch COVID-19 | 100,000 VNÐ       | Thanh toán         |

- **Bước 3:** Nhấn nút "Thanh toán", hệ thống hiển thị thông tin thanh toán phí, lệ phí của hồ sơ

| Số tài khoản thụ hưởng:     | 120000101768                                                                                                   |
|-----------------------------|----------------------------------------------------------------------------------------------------|
| Tên tài khoản thụ hưởng:    | UBND thành phố Sông Công                                                                                       |
| Thông tin thanh toán        |                                                                                                    |
| Mã hóa đơn:                 | 20230404133958                                                                                                 |
| Mã hồ sơ:                   | H55.92-230404-0004                                                                                             |
| Tên thủ tục:                | Hỗ trợ người lao động tạm hoãn thực hiện hợp đồng lao<br>động, nghỉ việc không hưởng lương do đại dịch COVID-1 |
| Lệ phí phải nộp:            | 100,000 VNĐ                                                                                                    |
| Phương thức thanh toán:     | Thanh toán trực tuyến qua Cổng DVCQG                                                                           |
| Nộp lệ phí cho hồ sơ số: H5 | 5.92-230404-0004                                                                                               |

- **Bước 4**: Nhấn "Thanh toán", hệ thống hiển thị trang lựa chọn ngân hàng hoặc ví điện tử để thanh toán phí, lệ phí hồ sơ.

| Chọn ngân h                       | àng                                  | /                                           |                                         |       | 🖺 Thông tin đơn hàng                                                                         |
|-----------------------------------|--------------------------------------|---------------------------------------------|-----------------------------------------|-------|----------------------------------------------------------------------------------------------|
| Vietcombank                       | VietinBank<br>Nang gid tri cuje sóng | BIDV                                        | Các ngân hàng khác<br>qua VNPT<br>MONEY |       | Đơn hàng<br>Nop le phi cho ho so so:<br>H55.92-230404-0004                                   |
| Doir Loc Un cally gild philo phil | <b>VPBank</b>                        | Tối có thẻ ngôn hòng & vi<br>Mgân Lượng, vn | KEYPAY                                  | Payoo | Nhà cung cấp<br>Cổng DVC Thái Nguyên                                                         |
| Параз ≵<br>сона тналн толя нараз  |                                      |                                             |                                         |       | Giá trị thanh toán:<br>100.000 VND                                                           |
|                                   |                                      |                                             |                                         |       | Phí dịch vụ theo chính sách<br>của Ngân hàng/Trung gian<br>thanh toán. <mark>Chi tiết</mark> |

- **Bước 5:** Nhấn "Thanh toán" và tiến hành nhập thông tin tài khoản ngân hàng, ví điện tử đã chọn, nhấn "Thanh toán" để thanh toán.

| <ul> <li>ViettelPay</li> <li>Vui lòng đăng nhập bằng tài khoản Viettel M</li> <li>Số điện thoại</li> </ul> | loney để tiếp tục thanh toán. | Nhà cung cấp<br>UBND th<br>Mã đơn hàng<br>Số tiền | 1anh pho Song Cong<br>230404195672562<br>100.000 đ |
|----------------------------------------------------------------------------------------------------|-------------------------------|---------------------------------------------------|----------------------------------------------------|
| Mật khẩu                                                                                                   |                               |                                                   | VERIFIED<br>by VISA MasterCard.<br>SecureCode.     |
| Đăng nhập                                                                                                  |                               |                                                   |                                                    |

# Cách 2: Thanh toán trực tuyến trong mục quản lý hồ sơ, yêu cầu người dùng phải đăng nhập hệ thống

Bước 1: Người dùng chọn đăng nhập tài khoản theo hướng dẫn như mục II.2
Bước 2: Sau khi đăng nhập thành công, chọn "Quản lý thanh toán"

| HỆ THỐNG THÔNG<br>TỉNH THÁI NGUYÊI | TIN GIẢI QUYẾT THỦ TỤC HÀI<br>N     | NH CHÍNH                                 |                  | Pham Thi Liên *    |        |
|------------------------------------|-------------------------------------|------------------------------------------|------------------|--------------------|--------|
| TRANG CHỦ GIỚI THIỆU               | THỦ TỤC HÀNH CHÍNH 🛛 TRA CỨU HỒ SƠ  | THANH TOÁN TRỰC TUYẾN TỔNG HỢP           | SỐ LIỆU ĐÁNH GIÁ | PHẢN ÁNH KIẾN NGHỊ |        |
| 2 Thông tin cá nhân                | Hồ sơ cá nhân                       |                                          |                  |                    |        |
|                                    | Họ và tên                           | Phạm Thị Liên                            |                  | •                  |        |
| Quản lý hồ sơ                      | Số CMT (9 số)                       | 174653179                                |                  | 4                  |        |
| Hồ sơ yêu cầu bổ su                | ng <sup>1</sup> Số CMT/CCCD (12 số) | Cập nhật                                 |                  | 0                  |        |
| 🕒 Ouản lý tài liêu điện            | Giới tính                           | Nữ                                       |                  | 4                  |        |
|                                    | Ngày sinh                           | 21/02/1995                               |                  | 4                  |        |
| \$ Quản lý thanh toán              | Số điện thoại                       | 0976083748                               |                  | 4                  |        |
| Thông báo                          | Email                               | lienpt@efy.com.vn                        |                  | Δ                  |        |
|                                    | Địa chỉ thường trú                  | Hà Nội , Thành phố Đà Nẵng               |                  | Δ                  |        |
|                                    | 🛇 Các thông tin đã được xá          | c minh với Cơ sở dữ liệu Dân cư Quốc gia | 2                |                    | Chat / |
|                                    | 🛕 Các thông tin do Navíči c         | lùng tự nhận và chức được vác minh với   | 1 CSDI tip cây   |                    |        |

- **Bước 3:** Nhấn icon "Đồng tiền" tại hồ sơ cần thanh toán và thực hiện thanh toán như cách 1.

| HỆ THỐNG THÔNG TIN<br>TỈNH THÁI NGUYÊN | GIẢI QUYẾT THỦ T         | ŲC HÀNH CHÍN       | H A                                                                                        |                                                                               |             |
|----------------------------------------|--------------------------|--------------------|--------------------------------------------------------------------------------------------|-------------------------------------------------------------------------------|-------------|
| TRANG CHỦ GIỚI THIỆU TH                | Ù TỤC HÀNH CHÍNH TRA C   | ỨU HỒ SƠ THANH TO  | ÁN TRỰC TUYẾN TỔNG HỢP Sử                                                                  | ố liệu đánh giá phản án                                                       | H KIẾN NGHỊ |
| Least Thông tin cá nhân                | QUẢN LÝ THAN             | IH TOÁN            |                                                                                            |                                                                               |             |
| Quản lý hồ sơ                          | Từ ngày 01/01/           | 2023 Đến ngày      | 04/04/2023 Trạng thái                                                                      | Chưa thanh toán                                                               | ~           |
| Hồ sơ yêu cầu bổ sung                  | Nhập từ khóa tù          | n kiếm             |                                                                                            |                                                                               | Tìm kiếm    |
| Quản lý tài liệu điện từ >             | STT Ngày nộp             | Mã hồ sơ           | Tên thủ tục hành chín                                                                      | h Trạng thái                                                                  | #           |
| \$ Quản lý thanh toán                  | 1 13:26:52<br>04/04/2023 | H55.92-230404-0004 | Hỗ trợ người lao động tạm<br>hiện hợp đồng lao động, nghỉ<br>hưởng lương do đại dịch COVID | hoãn thực Chờ trả kết quả<br>việc không <mark>(Chờ thanh toán)</mark><br>)-19 | •           |
| 🜲 Thông báo                            | Có tất cả 1/ 1 hồ        | σ                  | Trước 1 Tiếp                                                                               | Hiển thị                                                                      | 15 ~        |